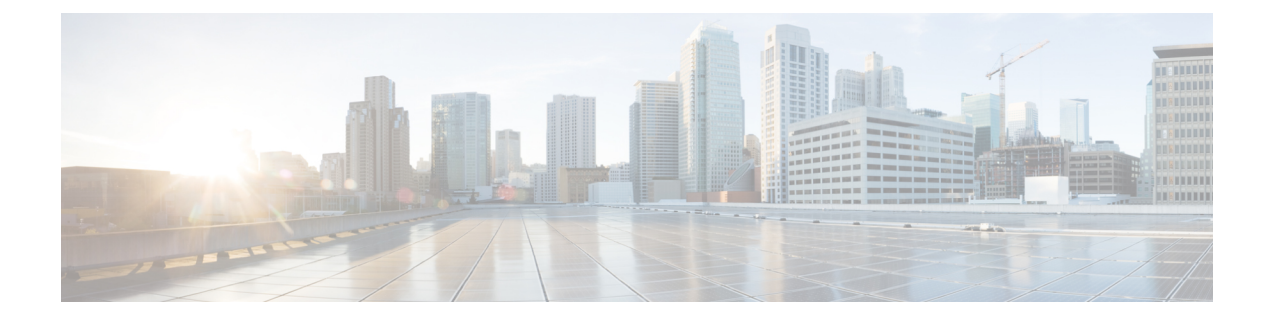

# **Configuring Access Circuit Redundancy**

This chapter provides information about the Access Circuit Redundancy (ACR) feature on the Cisco ASR 903 Router.

- New and Changed Information, on page 1
- Prerequisites for Configuring ACR, on page 1
- Restrictions for Configuring ACR, on page 2
- Information About ACR, on page 3
- How to Configure ACR, on page 3
- Troubleshooting the ACR configuration, on page 20
- UPSR Path Protection, on page 21
- Additional References, on page 23

# **New and Changed Information**

| Feature    | ASR 903 RSP1 Module           | ASR 903 RSP2 Module        | ASR 902 Router                | Where<br>Documented |
|------------|-------------------------------|----------------------------|-------------------------------|---------------------|
| CEM<br>ACR | Cisco IOS XE Release<br>3.10S | Cisco IOS Release<br>3.14S | Cisco IOS XE Release<br>3.12S |                     |
| ATM<br>ACR | Cisco IOS XE Release 3.12     | NA                         | Cisco IOS XE Release<br>3.12S |                     |

# **Prerequisites for Configuring ACR**

- When configured as a part of the ACR group, the Working and Protect interfaces should be of same framing type.
- When Circuit Emulation (CEM) interfaces are created, they are not ACR enabled. You must configure CEM only under the virtual Synchronous Optical Networking (SONET) controller to enable ACR.

# **Restrictions for Configuring ACR**

- Physical or soft IM OIR causes the APS switchover time to be higher (500 to 600 ms). Shut or no shut of the port and removal of the active working or protect also cause the APS switchover time to be high. To overcome these issues, force the APS switchover.
- On the RSP3 module, it takes a long time (more than half an hour) to copy scale configuration (8064 VT CEP) from bootflash to running configuration. To overcome this issue, you can copy the configuration one by one from the CLI.

### **Restrictions for CEM ACR**

- ACR configuration is only supported with a Single Router Automatic Protection Switching (SR-APS) configuration. For more information about APS, see Time Division Multiplexing Guide
- Maximum of 12 ACR groups are supported on the router. A single IM supports only 2 ACR groups.
- Only one virtual controller is available for every ACR group.
- An ACR group supports only two member interfaces; Working interface and Protect interface.
- CEM-ACR interfaces cannot simultaneously support both Circuit Emulation Services over Packet (CESoP) and Structure-Agnostic Time Division Multiplexing over Packet (SAToP).
- Quality of Service (QoS) is not supported on a CEM-ACR interface except for default experimental bits (EXP) marking for Multiprotocol Label Switching (MPLS) pseudowires.
- CEM ACR is not supported on the RSP3 module in Cisco IOS XE Release 3.16.1S.

### **Restrictions for ATM ACR**

- ATM ACR is not supported on the RSP3 module in Cisco IOS XE Release 3.16.1S.
- ACR configuration is only supported with a Single Router Automatic Protection Switching (SR-APS) configuration. For more information about APS, see.
- Maximum of 12 ACR groups are supported on the router. A single IM supports only 2 ACR groups.
- Only one virtual controller is available for every ACR group.
- An ACR group supports only two member interfaces; Working interface and Protect interface.
- Quality of Service (QoS) is not supported on a ATM-ACR interface except for default experimental bits (EXP) marking for Multiprotocol Label Switching (MPLS) pseudowires.
- For successful ATM ACR switchover, configuration of VCs must be the same for both working and protect interfaces. The switchover time is less than 200 ms.
- ATM-ACR PVP mode is not supported in Cisco IOS XE Release 3.12S.
- A delay of 8 seconds per PVC is required between every ACR swithover. For N number of PVCs, N\*8 seconds of delay is required between every ACR swithcover. Following are the trigger for ACR switchover:
  - Reloading the IM with ACR port configuration
  - · Executing shutdown command followed by a no shutdown command
  - · Flapping of active port link
  - Removing or inserting a cable of active port.

- The maximum number of ACR-ATM interfaces supported in SONET mode is 84.
- The maximum number of ACR-ATM interfaces supported in SDH mode is 63.
- Configuring ATM followed by ACR-ATM configuration results in Standby RSP crashes. To migrate the ATM configuration to ACR-ATM or vice-versa, perform the following:
  - Remove the ATM configuration
  - · Save the configuratiom and perform a reload
  - Upload a new image on the router
  - Configure the ACR-ATM feature
- Unidirectional traffic may drop after multiple ACR swithcovers and when SSO is performed.
- Maintenance tasks such as performing **shutdown** followed by a **no shutdown** at the virtual controller or interface are not allowed.

# **Information About ACR**

### **CEM ACR**

ACR enables local switching for CEM interfaces by creating a virtual CEM-ACR interface. All configuration changes made on the virtual CEM-ACR interface are applied automatically on both the working and protect interfaces. Switching from working to protect or protect to working interface occurs within 250 milliseconds at different scaled levels with line rate traffic.

The virtual CEM-ACR interface provides the simplicity of a single point of configuration and the flexibility of not running a backup pseudowire for the protect interface in a failure.

### ATM ACR

ATM ACR interfaces are created at the ACR controller and the PVC are created at the virtual ACR interface. For each virtual interface one working and one protect interface (physical) exist. At any instance, only one interface is active.

The virtual interface state represents the active interface state. PVC's are created in the virtual interfaces.

# **How to Configure ACR**

## **Configuring ACR (SONET Framing)**

|        | Command or Action | Purpose                            |
|--------|-------------------|------------------------------------|
| Step 1 | enable            | Enables privileged EXEC mode.      |
|        | Example:          | • Enter your password if prompted. |
|        | Router> enable    |                                    |

I

|        | Command or Action                                                | Purpose                                                                                                    |
|--------|------------------------------------------------------------------|----------------------------------------------------------------------------------------------------|
| Step 2 | configure terminal                                               | Enters global configuration mode.                                                                                                    |
|        | Example:                                                         |                                                                                                    |
|        | Router# configure terminal                                       |                                                                                                    |
| Step 3 | controller sonet <i>slot/subslot/port</i>                        | Selects the work controller to configure and                                                                                                    |
|        | Example:                                                         | enters controller configuration mode.                                                                                                    |
|        | Router (config)# controller sonet 0/1/0                          | • <i>slot/subslot/port</i> —Specifies the location of the interface.                                                                                                    |
| Step 4 | framing sonet                                                    | Configures the framing mode.                                                                                                    |
|        | Example:                                                         | • sonet—Enables SONET framing.                                                                                                    |
|        | Router (config-controller)# <b>framing sonet</b>                 |                                                                                                    |
| Step 5 | clock source {internal   line}                                   | Sets the clock source.                                                                                                    |
|        | Example:<br>Router (config-controller)# clock<br>source internal | <ul> <li>Note The clock source is set to internal if the opposite end of the connection is set to line and the clock source is set to line if the opposite end of the connection is set to internal.</li> <li>internal—Specifies that the internal clock source is used.</li> </ul> |
|        |                                                                  | • line—Specifies that the network clock<br>source is used. This is the default for T1<br>and E1.                                                                                                    |
| Step 6 | aps group acr acr-no                                             | Configures the APS group for the controller.                                                                                                    |
|        | Example:<br>Router(config-controller)# aps group<br>acr 1        | <ul> <li>acr—Configures the ACR group on top<br/>of APS.</li> <li>acr-no—A group number that is valid<br/>between 1 and 96. Any group number<br/>exceeding this range is not supported.</li> </ul>                                                                                  |
|        |                                                                  | <ul> <li>Note</li> <li>For Cisco ASR 900 RSP1<br/>Module, the valid group<br/>number is between 1 and 96.</li> <li>For Cisco ASR 900 RSP2<br/>Module, the valid group<br/>number is between 1 and 192.</li> </ul>                                                                   |
|        |                                                                  | Active—The interface that is currently sending and receiving data.                                                                                                    |

I

|         | Command or Action                                           | Purpose                                                                                                    |
|---------|-------------------------------------------------------------|----------------------------------------------------------------------------------------------------|
|         |                                                             | • Inactive—The interface that is currently standing by to take over when the active fails.                                                                                                    |
| Step 7  | aps working circuit-number                                  | Identifies the interface as the Working                                                                                                    |
|         | Example:                                                    | interface.                                                                                                    |
|         | Router (config-controller)# <b>aps</b><br>working 1         | • circuit-number—Identification number<br>for this particular channel in the APS pair.<br>Since the interface only supports 1 + 1<br>redundancy, the only valid and the default<br>value for working interface is 1. |
| Step 8  | exit                                                        | Exits controller configuration mode.                                                                                                    |
|         | Example:                                                    |                                                                                                    |
|         | Router (config-controller)# <b>exit</b>                     |                                                                                                    |
| Step 9  | controller sonet <i>slot/subslot/port</i>                   | Selects the protect controller to configure and                                                                                                    |
|         | Example:                                                    | <b>Note</b> The controller selected for protect                                                                                                    |
|         | Router (config) # controller sonet 0/2/0                    | must be different from the work<br>controller.                                                                                                    |
|         |                                                             | • <i>slot/subslot/port</i> —Specifies the location of the interface.                                                                                                    |
| Step 10 | aps group acr acr-no                                        | Configures the APS group for the controller.                                                                                                    |
|         | Example:                                                    | • acr—Configures the ACR group on top of APS.                                                                                                    |
|         | Router(config-controller)# <b>aps group</b><br><b>acr 1</b> | • acr-no—A group number that is valid<br>between 1 and 96. Any group number<br>exceeding this range is not supported.                                                                                                |
|         |                                                             | <ul> <li>Note</li> <li>For Cisco ASR 900 RSP1<br/>Module, the valid group<br/>number is between 1 and 96.</li> <li>For Cisco ASR 900 RSP2<br/>Module, the valid group<br/>number is between 1 and 192.</li> </ul>    |
|         |                                                             | The APS group can be either active or inactive:                                                                                                    |
|         |                                                             | <ul> <li>Active—The interface that is currently sending and receiving data.</li> <li>Inactive—The interface that is currently standing by to take over when the active fails.</li> </ul>                             |
| Step 11 | aps protect circuit-number ip-address                       | Identifies the interface as the Protect interface.                                                                                                    |

|         | Command or Action                                                              | Purpose                                                                                                    |
|---------|--------------------------------------------------------------------------------|----------------------------------------------------------------------------------------------------|
|         | Example:<br>Router(config-controller)# aps<br>protect 1 4.1.1.1                | <ul> <li><i>circuit-number</i> —Identification number<br/>for this particular channel in the APS pair.<br/>Because only 1+1 redundancy is<br/>supported, the only valid value is 1, and<br/>the Protect interface defaults to 1.</li> <li><i>ip-address</i> —IP address for the loopback<br/>interface. The Protect interface uses this<br/>IP address to communicate with the<br/>Working interface.</li> </ul> |
| Step 12 | <pre>aps revert minutes Example: Router(config-controller)# aps revert 2</pre> | <ul> <li>(Optional) Configures the ACR interface as revert.</li> <li>minutes—Specifies the time, in minutes, after which the revert process begins.</li> <li>Note Use the aps revert command only under the protect member of the ACR group.</li> </ul>                                                                                                    |
| Step 13 | exit<br>Example:<br>Router (config-controller)# exit                           | Exits controller configuration mode.                                                                                                    |

The following is a sample configuration of ACR using SONET framing:

```
Router# Configure terminal
Router(config)# Controller sonet 0/1/0
Router(config-controller)# aps group acr 1
Router(config-controller)# aps working 1
Router(config-controller)# exit
Router(config)# controller sonet 0/2/0
Router(config-controller)# aps group acr 1
Router(config-controller)# aps protect 1 4.1.1.1
Router(config-controller)# do show ip interface brief | incl Loop
Loopback0 4.1.1.1 YES NVRAM up up
```

### **Configuring ACR (SDH Framing)**

|        | Command or Action | Purpose                            |
|--------|-------------------|------------------------------------|
| Step 1 | enable            | Enables privileged EXEC mode.      |
|        | Example:          | • Enter your password if prompted. |
|        | Router> enable    |                                    |

|        | Command or Action                                                | Purpose                                                                                                    |
|--------|------------------------------------------------------------------|----------------------------------------------------------------------------------------------------|
| Step 2 | configure terminal                                               | Enters global configuration mode.                                                                                                    |
|        | Example:                                                         |                                                                                                    |
|        | Router# configure terminal                                       |                                                                                                    |
| Step 3 | controller sonet slot/subslot/port                               | Selects the work controller to configure and                                                                                                    |
|        | Example:                                                         | enters controller configuration mode.                                                                                                    |
|        | Router (config)# controller sonet 0/0/2                          | • <i>slot/subslot/port</i> —Specifies the location of the interface.                                                                                                    |
| Step 4 | framing sdh                                                      | Configures the framing mode.                                                                                                    |
|        | Example:                                                         | <ul> <li>sdh—Enables SDH framing for STM rates.</li> </ul>                                                                                                    |
|        | Router (config-controller)# <b>framing sdh</b>                   |                                                                                                    |
| Step 5 | clock source {internal   line}                                   | Sets the clock source.                                                                                                    |
|        | Example:<br>Router (config-controller)# clock<br>source internal | <b>Note</b> The clock source is set to internal if the opposite end of the connection is set to line and the clock source is set to line if the opposite end of the connection is set to internal.                                                                                                    |
|        |                                                                  | <ul> <li>internal—Specifies that the internal clock source is used.</li> <li>line—Specifies that the network clock source is used. This is the default for T1 and E1.</li> </ul>                                                                                                    |
| Step 6 | aps group acr acr-no                                             | Configures the APS group for the controller.                                                                                                    |
|        | Example:<br>Router (config-controller)# aps group<br>acr 1       | <ul> <li>acr—Configures the ACR group on top of APS.</li> <li>acr-no—A group number that is valid between 1 and 96. Any group number exceeding this range is not supported.</li> </ul>                                                                                                    |
|        |                                                                  | <ul> <li>Note</li> <li>For Cisco ASR 900 RSP1<br/>Module, the valid group<br/>number is between 1 and 96.</li> <li>For Cisco ASR 900 RSP2<br/>Module, the valid group<br/>number is between 1 and 192.</li> <li>The APS group can be either active or inactive.</li> <li>Active—The interface that is currently</li> </ul> |
|        |                                                                  | sending and receiving data.                                                                                                    |

I

|         | Command or Action                                    | Purpose                                                                                                    |
|---------|------------------------------------------------------|----------------------------------------------------------------------------------------------------|
|         |                                                      | • Inactive—The interface that is currently standing by to take over when the active fails.                                                                                                    |
| Step 7  | aps working <i>circuit-number</i><br>Example:        | Identifies the interface as the Working interface.<br>• circuit-number—Identification number                                                                                                    |
|         | Router (config-controller)# <b>aps</b><br>working 1  | for this particular channel in the APS pair.<br>Since the interface only supports $1 + 1$<br>redundancy, the only valid and the default<br>value for working interface is 1.                                      |
| Step 8  | exit                                                 | Exits controller configuration mode.                                                                                                    |
|         | Example:                                             |                                                                                                    |
|         | Router (config-controller)# exit                     |                                                                                                    |
| Step 9  | controller sonet <i>slot/subslot/port</i>            | Selects the protect controller to configure and enters controller configuration mode.                                                                                                    |
|         | Router (config)# controller sonet 0/2/0              | <b>Note</b> The controller selected for protect must be different from the work controller.                                                                                                    |
|         |                                                      | • <i>slot/subslot/port</i> —Specifies the location of the interface.                                                                                                    |
| Step 10 | aps group acr acr-no                                 | Configures the APS group for the controller.                                                                                                    |
|         | Example:                                             | • acr—Configures the ACR group on top of APS.                                                                                                    |
|         | Router(config-controller)# <b>aps group</b><br>acr 1 | • acr-no—A group number that is valid<br>between 1 and 96. Any group number<br>exceeding this range is not supported.                                                                                             |
|         |                                                      | <ul> <li>Note</li> <li>For Cisco ASR 900 RSP1<br/>Module, the valid group<br/>number is between 1 and 96.</li> <li>For Cisco ASR 900 RSP2<br/>Module, the valid group<br/>number is between 1 and 192.</li> </ul> |
|         |                                                      | The APS group can be either active or inactive:                                                                                                    |
|         |                                                      | <ul> <li>Active—The interface that is currently sending and receiving data.</li> <li>Inactive—The interface that is currently standing by to take over when the active fails.</li> </ul>                          |
| Step 11 | aps protect circuit-number ip-address                | Identifies the interface as the Protect interface.                                                                                                    |

|         | Command or Action                                                              | Purpose                                                                                                    |
|---------|--------------------------------------------------------------------------------|----------------------------------------------------------------------------------------------------|
|         | Example:<br>Router(config-controller)# aps<br>protect 1 4.1.1.1                | <ul> <li><i>circuit-number</i> —Identification number<br/>for this particular channel in the APS pair.<br/>Because only 1+1 redundancy is<br/>supported, the only valid value is 1, and<br/>the Protect interface defaults to 1.</li> <li><i>ip-address</i> —IP address for the loopback<br/>interface. The Protect interface uses this<br/>IP address to communicate with the<br/>Working interface.</li> </ul> |
| Step 12 | <pre>aps revert minutes Example: Router(config-controller)# aps revert 2</pre> | <ul> <li>(Optional) Configures the ACR interface as revert.</li> <li>minutes—Specifies the time, in minutes, after which the revert process begins.</li> <li>Note Use the aps revert command only under the protect member of the ACR group.</li> </ul>                                                                                                    |
| Step 13 | exit<br>Example:<br>Router (config-controller)# exit                           | Exits controller configuration mode.                                                                                                    |

### What to do next

The following is a sample configuration of ACR interface using SDH framing:

```
Router# configure terminal
Router(config)# controller sonet 0/0/2
Router(config-controller)# framing sdh
Router(config-controller)# clock source internal
Router(config-controller)# aps group acr 10
Router(config-controller)# aps working 1
Router(config-controller)# exit
Router# configure terminal
Router(config)# controller sonet 0/0/3
Router(config-controller)# framing sdh
Router(config-controller)# clock source internal
Router(config-controller)# aps group acr 10
Router(config-controller)# aps protect 1 22.22.22.22
Router(config-controller)# exit
```

## **Configuring CEM (SONET Framing)**

|        | Command or Action | Purpose                       |
|--------|-------------------|-------------------------------|
| Step 1 | enable            | Enables privileged EXEC mode. |

|        | Command or Action                                                                                                    | Purpose                                                                                                    |
|--------|----------------------------------------------------------------------------------------------------|----------------------------------------------------------------------------------------------------|
|        | Example:                                                                                                    | • Enter your password if prompted.                                                                                                    |
|        | Router> enable                                                                                                    |                                                                                                    |
| Step 2 | configure terminal                                                                                                    | Enters global configuration mode.                                                                                                    |
|        | Example:                                                                                                    |                                                                                                    |
|        | Router# configure terminal                                                                                                    |                                                                                                    |
| Step 3 | controller sonet-acr acr_no                                                                                                    | Selects the controller to configure.                                                                                                   |
|        | Example:                                                                                                    | • <i>acr_no</i> —Specifies the controller unit number.                                                                                 |
|        | Router (config)# controller sonet-acr                                                                                                    |                                                                                                    |
| Step 4 | sts-1 number                                                                                                    | Specifies the STS identifier.                                                                                                    |
|        | Example:                                                                                                    |                                                                                                    |
|        | Poutor (config-controllor)# sts-1 1                                                                                                    |                                                                                                    |
|        | Router (controller)# SLS-1 1                                                                                                    |                                                                                                    |
| Step 5 | <pre>vtg vtg-number ti f1-line-number cem-group group number unframed Example: Router (config-ctrlr-sts1)# vtg 1 t1 1 cem-group 1 unframed</pre> | Creates a single Structure-Agnostic TDM over                                                                                           |
|        |                                                                                                    | Packet (SATOP) CEM group.                                                                                                    |
|        |                                                                                                    | <ul> <li>vtg—Specifies the vtg number from 1-7.</li> <li><i>t1-line-number</i>—Identifies the T1 line number from 1 to 4.</li> </ul>   |
|        |                                                                                                    | • <b>cem-group</b> —Creates a circuit emulation<br>channel from one or more timeslots of a<br>T1 or E1 line.                           |
|        |                                                                                                    | • <i>group-number</i> —Identifies the channel number to be used for this channel from 0-215.                                           |
|        |                                                                                                    | • <b>unframed</b> —Specifies that a single CEM channel is being created including all timeslots and the framing structure of the line. |
| Step 6 | OR,                                                                                                    | Creates a Circuit Emulation Services over<br>Packet                                                                                    |
|        | Example:                                                                                                    | Switched Network (CESoPSN) CEM group.                                                                                                  |
|        | <b>cem-group</b> group number <b>timeslots</b><br>timeslot-range                                                                                 | • <b>timeslots</b> —Specifies the timeslots to be included in the CEM channel                                                          |
|        | Example:                                                                                                    | • <i>timeslot-range</i> —Specifies the timeslots range from 1 to 24.                                                                   |
|        | Router (config-ctrlr-sts1)# vtg 1 t1 1<br>cem-group 1 timeslots 1-10                                                                             |                                                                                                    |

|        | Command or Action                       | Purpose                              |
|--------|-----------------------------------------|--------------------------------------|
| Step 7 | exit                                    | Exits controller configuration mode. |
|        | Example:                                |                                      |
|        | Router (config-ctrlr-sts1)# <b>exit</b> |                                      |

The following is a sample configuration of CEM interface using SONET framing:

```
Router# Configure terminal
Router(config)# controller sonet-acr 1
Router(config-ctrlr-sts1)# sts-1 1
Router(config-ctrlr-sts1)# vtg 1 t1 1 cem-group 1 timeslots 1-10
Router(config-ctrlr-sts1)# end
```

## **Configuring CEM (SDH Framing)**

|        | Command or Action                              | Purpose                                                                                                    |
|--------|------------------------------------------------|----------------------------------------------------------------------------------------------------|
| Step 1 | enable                                         | Enables privileged EXEC mode.                                                                                         |
|        | Example:                                       | • Enter your password if prompted.                                                                                    |
|        | Router> enable                                 |                                                                                                    |
| Step 2 | configure terminal                             | Enters global configuration mode.                                                                                     |
|        | Example:                                       |                                                                                                    |
|        | Router# configure terminal                     |                                                                                                    |
| Step 3 | controller sonet-acr acr_no                    | Selects the virtual controller to configure and                                                                       |
|        | Example:                                       | enters controller configuration mode.                                                                                 |
|        | Router (config)# controller sonet-acr 1        | • acr_no—A group number that is valid<br>between 1 and 96. Any group number<br>exceeding this range is not supported. |
| Step 4 | framing sdh                                    | Configures the framing mode.                                                                                          |
|        | Example:                                       | • sdh—Enables SDH framing for STM rates.                                                                              |
|        | Router (config-controller)# <b>framing sdh</b> |                                                                                                    |
| Step 5 | aug mapping au-4                               | Selects AU-4 Administrative Unit Group                                                                                |
|        | Example:                                       | (AUG) mapping.                                                                                                    |

|        | Command or Action                                                                                                    | Purpose                                                                                                    |
|--------|----------------------------------------------------------------------------------------------------|----------------------------------------------------------------------------------------------------|
|        | Router (config-controller)# aug mapping<br>au-4                                                                                                    |                                                                                                    |
| Step 6 | <pre>au-4 au-4-number tug-3 tug-3-number<br/>Example:<br/>Router (config-controller)# au-4 1<br/>tug-3 2</pre>                                                                                                    | <ul> <li>Specifies the AU-4 and TUG-3 number of an E1 line that has been mapped to an AU-4.</li> <li>au-4—Specifies administrative unit</li> <li>au-4-number—A number in the range of 1 to 3.</li> <li>tug-3—Specifies tributary unit group</li> <li>tug-3-number—A number in the range of 1 to 7.</li> </ul> |
| Step 7 | Do one of the following:<br>• tug-2 tug-2 number el el-line-number<br>cem-group group number timeslots<br>timeslot-range<br>Example:<br>Router (config-controller)# tug-2 l el<br>2 cem-group 1 timeslots 1-8<br>Example:<br>Example:<br>tug-2 tug-2 number el el-line-number<br>cem-group group number unframed<br>Example:<br>Router (config-controller)# tug-2 l el<br>2 cem-group 1 unframed<br>Example:<br>Example:<br>Example:<br>Example:<br>tug-2 tug-2 number el el-line-number<br>framing unframed | Creates a CEM group for the AU-4. Valid E1<br>values are from 1 to 3.                                                                                                    |
| Step 8 | exit<br>Example:<br>Router (config-controller)# exit                                                                                                    | Exits controller configuration mode.                                                                                                    |

The following is an example for configuring CEM interface using SDH framing (AU-4):

```
Router# configure terminal
Router(config)# controller sonet-acr 1
Router(config-ctrlr-stsl)# framing sdh
Router(config-ctrlr-stsl)# aug mapping au-4
Router(config-ctrlr-stsl)# au-4 1 tug-3 1
Router(config-ctrlr-stsl)# tug-2 1 el 1 cem-group 0 timeslots 1-31
Router(config-ctrlr-stsl)# end
```

The following is an example for configuring CEM interface using SDH framing (AU-3):

```
Router# configure terminal
Router(config) # controller sonet 0/2/1
Router(config-ctrlr-sts1) # framing sdh
Router(config-ctrlr-sts1) # aug mapping au-3
Router(config-ctrlr-sts1) # aps group acr 1
Router(config-ctrlr-sts1) # aps working 1
Router(config-ctrlr-sts1) # end
Router# configure terminal
Router(config) # controller sonet 0/2/2
Router(config-controller) # framing sdh
Router(config-controller) # clock source internal
Router(config-controller)# aps group acr 1
Router(config-controller) # aps protect 1 22.22.22.22
Router(config-controller) # end
Router# configure terminal
Router(config) # controller sonet-acr 1
Router(config-ctrlr-sts1)# au-3 1
Router(config-ctrlr-sts1) # tug-2 1 t1 1 cem-group 0 timeslot 1-24
Router(config-ctrlr-sts1) # end
Router(config-controller) # do show ip interface brief | incl Loop
Loopback0 22.22.22 YES NVRAM up up
Router(config-controller) # end
```

### Configuring ATM-ACR on ATM VC Interface for SDH Mode

|        | Command or Action           | Purpose                                                               |
|--------|-----------------------------|-----------------------------------------------------------------------|
| Step 1 | enable                      | Enables privileged EXEC mode.                                         |
|        | Example:                    | • Enter your password if prompted.                                    |
|        | Router> enable              |                                                                       |
| Step 2 | configure terminal          | Enters global configuration mode.                                     |
|        | Example:                    |                                                                       |
|        | Router# configure terminal  |                                                                       |
| Step 3 | controller sonet-acr acr_no | Configures ACR controller level.                                      |
|        | Example:                    | <ul> <li>acr_no —Specifies the controller unit<br/>number.</li> </ul> |

|        | Command or Action                                                                                                    | Purpose                                                                                                    |
|--------|----------------------------------------------------------------------------------------------------|----------------------------------------------------------------------------------------------------|
|        | Router (config)# <b>controller sonet</b> -acr<br>1                                                                             |                                                                                                    |
| Step 4 | <pre>au-4 au-4-number tug-3 tug-3-number<br/>Example:<br/>Router (config-controller)# au-4 1<br/>tug-3 2</pre>                 | <ul> <li>Specifies the AU-4 and TUG-3 number of an E1 line that has been mapped to an AU-4.</li> <li>au-4—Specifies administrative unit</li> <li>au-4-number—A number in the range of 1 to 3.</li> <li>tug-3—Specifies tributary unit group</li> <li>tug-3-number—A number in the range of 1 to 7.</li> </ul>                                                                                                    |
| Step 5 | <pre>tug-2 tug-2 number e1 e1-line-number atm Example: Router (config-controller)# tug-2 1 e1 2 atm Example:</pre>             | Creates a group for the AU-4. Valid E1 values are from 1 to 3.                                                                                                    |
| Step 6 | <pre>interface atm-acr atm-acr-interface-number<br/>Example:<br/>Router(config)# interface atm-acr<br/>1.1/1/1/1</pre>         | Configures the ATM-ACR interface level.                                                                                                    |
| Step 7 | <pre>pvc vpi/vpc Example: Router(config-if)# pvc 1/99 l2transport</pre>                                                        | Configures a PVC for the interface and assigns<br>the PVC a VPI and VCI. Do not specify 0 for<br>both the VPI and VCI.                                                                                                    |
| Step 8 | <pre>xconnect peer-router-id vcid encapsulation mpls Example: Router (config-if)# xconnect 2.2.2.2 15 encapsulation mpls</pre> | <ul> <li>Configures a pseudowire to transport the data across the MPLS network.</li> <li><i>peer-router-id</i>—IP address of the remote provider edge (PE) peer router.</li> <li><i>vcid</i>—A 32-bit identifier to assign to the pseudowire. The same vcid must be used for both ends of the pseudowire. The valid vcid values are 1-4294967295.</li> <li>encapsulation mpls—Sets MPLS for tunneling mode.</li> </ul> |
| Step 9 | exit<br>Example:                                                                                                    | Exits controller configuration mode.                                                                                                    |

The following example show ACR virtual interface for ATM PVC in SR-APS environment

```
Router(config)# controller SONET-ACR 10
Router(config-controller)# au-4 1 tu 1
Router(config-ctrlr-tug3)# tu 1 el 1 atm
Router(config)# interface ATM-ACR1.1/1/1/1
Router(config-if)# pvc 1/99 l2transport
Router(config-if)# xconnect 2.2.2.2 15 encapsulation mpls
Router(config-if)# exit
```

## **Configuring ATM-ACR on ATM VC Interface for SONET Mode**

|        | Command or Action                                  | Purpose                                                                                                    |
|--------|----------------------------------------------------|----------------------------------------------------------------------------------------------------|
| Step 1 | enable                                             | Enables privileged EXEC mode.                                                                                                    |
|        | Example:                                           | • Enter your password if prompted.                                                                                                   |
|        | Router> enable                                     |                                                                                                    |
| Step 2 | configure terminal                                 | Enters global configuration mode.                                                                                                    |
|        | Example:                                           |                                                                                                    |
|        | Router# configure terminal                         |                                                                                                    |
| Step 3 | controller sonet-acr acr_no                        | Configures ACR controller level.                                                                                                    |
|        | Example:                                           | <ul> <li>acr_no — Specifies the controller unit<br/>number.</li> </ul>                                                               |
|        | Router (config)# <b>controller sonet</b> -acr<br>1 |                                                                                                    |
| Step 4 | sts-1 number                                       | Specifies the STS identifier.                                                                                                    |
|        | Example:                                           |                                                                                                    |
|        | Router (config-controller)# <b>sts-1 1</b>         |                                                                                                    |
| Step 5 | vtg vtg-number t1 t1-line-number atm               | Creates a single Structure-Agnostic TDM over                                                                                         |
|        | Example:                                           | ATM.                                                                                                    |
|        | Router (config-ctrlr-sts1)# vtg 1 t1 1<br>atm      | <ul> <li>vtg—Specifies the vtg number from 1-7.</li> <li><i>t1-line-number</i>—Identifies the T1 line number from 1 to 4.</li> </ul> |
| Step 6 | interface atm-acr atm-acr-interface-number         | Specifies the ATM-ACR interface and enters                                                                                           |
|        | Example:                                           | interface configuration mode.                                                                                                    |
|        | Router(config)# interface atm-acr<br>1.1/1/1       |                                                                                                    |

|        | Command or Action                                                        | Purpose                                                                                                    |
|--------|--------------------------------------------------------------------------|----------------------------------------------------------------------------------------------------|
| Step 7 | pvc vpi/vpc<br>Example:                                                  | Configures a PVC for the interface and assigns<br>the PVC a VPI and VCI. Do not specify 0 for<br>both the VPI and VCI.                                                                                                    |
|        | Router(config-if)# pvc 1/99 l2transport                                  |                                                                                                    |
| Step 8 | <b>xconnect</b> <i>peer-router-id vcid</i> <b>encapsulation mpls</b>     | Configures a pseudowire to transport the data across the MPLS network.                                                                                                    |
|        | Example:<br>Router(config-if)# xconnect 2.2.2.2<br>15 encapsulation mpls | <ul> <li><i>peer-router-id</i> —IP address of the remote provider edge (PE) peer router.</li> <li><i>vcid</i> —A 32-bit identifier to assign to the pseudowire. The same vcid must be used for both ends of the pseudowire. The valid vcid values are 1-4294967295.</li> <li>encapsulation mpls—Sets MPLS for tunneling mode.</li> </ul> |
| Step 9 | exit<br>Example:                                                         | Exits controller configuration mode.                                                                                                    |
|        | Router(config-if)# exit                                                  |                                                                                                    |

The following example show ACR virtual interface for ATM PVC in SR-APS environment

```
Router(config)# controller SONET-ACR 10
Router(config-controller)# sts-1 1
Router(config-ctrlr-tug3)# vtg 1 el 1 atm
Router(config)# interface atm-acr1.1/1/1
Router(config-if)# pvc 1/99 12transport
Router(config-if)# xconnect 2.2.2.2 15 encapsulation mpls
Router(config-if)# exit
```

### Verifying ACR Configurations

This section includes show commands for ACR:

The following example shows the acr groups that have been configured or deleted:

```
      Router# show acr group

      ACR Group
      Working I/f
      Protect I/f
      Currently Active
      Status

      1
      SONET 4/1/0
      SONET 3/1/0
      SONET 4/1/0

      The following example shows the configured working and protect cem interfaces under the ACR controller:
      Router# show acr group 1 detail cem

      ACR Group
      Working I/f
      Protect I/f
      Currently Active
      Status

      CE1
      CEM4/1/0
      CEM3/1/0
      CEM4/1/0
      CEM4/1/0

      CEM CKT Details
      Cktid
      State on Working
      State on Protect
```

```
Provision Success Provision Success
1
The following example shows the configuration under the ACR controller:
Example of a configuration using CESoP:
Router# show running-config | sec SONET-ACR 1
controller SONET-ACR 1
framing sdh
aug mapping au-4
1
au-4 1 tug-3 1
 tug-2 1 el 1 cem-group 0 timeslots 1-31
Example of a configuration using SATOP:
Router# show running-config | sec SONET-ACR 2
controller SONET-ACR 2
framing sdh
aug mapping au-4
au-4 1 tug-3 1
 tug-2 1 el 1 cem-group 1001 unframed
The following example shows the loopback ip address for the router:
Router# show ip interface brief | i Loopback
Loopback0 22.22.22 YES NVRAM up
                                                               up
The following example shows the cem-acr circuit status:
Router# show cem circuit
CEM Int. ID Ctrlr
                         Admin
                                 Circuit
                                               AC
          _____
CEM-ACR1 1 UP UP Active UP
CEM-ACR12UPUPActiveCEM-ACR13UPUPActive
                                               IIP
            3 UP
4 UP
                                               UP
CEM-ACR1
                         UP
                                 Active
                                               UP
           5 UP
6 UP
7 UP
8 UP
CEM-ACR1
                        UP
                               Active
                                               UP
CEM-ACR1
CEM-ACR1
                        UP
                               Active
                                               UP
                        UP
                               Active
                                               UP
            8
               UP
                        UP
                                Active
                                               UP
```

The following example shows the cem-acr circuit details for cem-group 0 under the CEM-ACR interface:

```
Router# show cem circuit int cem-acr 1 0
CEM-ACR1, ID: 0, Line: UP, Admin: UP, Ckt: ACTIVE
Controller state: up, T1/E1 state: up
Idle Pattern: 0xFF, Idle CAS: 0x8
Dejitter: 8 (In use: 0)
Payload Size: 32
Framing: Framed (DS0 channels: 1)
CEM Defects Set
None
Signalling: No CAS
RTP: No RTP
Ingress Pkts:
               774186
                                   Dropped:
Egress Pkts: 774187
                                   Dropped:
CEM Counter Details
Input Errors: 0
                                   Output Errors:
                                                     0
                                  Pkts Reordered: 0
Pkts Missing: 0
Misorder Drops: 0
                                   JitterBuf Underrun: 0
Error Sec: 0
                                   Severly Errored Sec: 0
Unavailable Sec: 0
                                   Failure Counts:
Pkts Malformed: 0
                                   JitterBuf Overrun:
```

The following example shows the cem-acr circuit details for cem-group 1001 under the CEM-ACR interface:

```
Router# show cem circuit int cem-acr 1 1001
CEM-ACR1, ID: 1001, Line: UP, Admin: UP, Ckt: ACTIVE
Controller state: up, T1/E1 state: up
Idle Pattern: 0xFF, Idle CAS: 0x8
```

0

0

0

```
Dejitter: 5 (In use: 0)
Pavload Size: 256
Framing: Unframed
CEM Defects Set
None
Signalling: No CAS
RTP: No RTP
Ingress Pkts:
               3096748
                                     Dropped:
                                                          0
Egress Pkts:
               3096748
                                     Dropped:
                                                          0
CEM Counter Details
Input Errors: 0
Pkts Missing: 0
                                     Output Errors:
                                                          0
                                     Pkts Reordered:
                                                          0
Misorder Drops: 0
                                     JitterBuf Underrun: 0
Error Sec: 0
                                     Severly Errored Sec: 0
Unavailable Sec: 0
                                     Failure Counts:
                                                          0
Pkts Malformed: 0
                                     JitterBuf Overrun:
                                                          0
```

The following example shows the mpls l2 transport vc details for the specified vc. In this case it is the vc with vc-id = 1001:

```
Router# show mpls 12 vc 1001 det
Local interface: CE1 up, line protocol up, CESoPSN Basic 0 up
 Destination address: 66.66.66.66, VC ID: 1001, VC status: up
    Output interface: Te0/2/0, imposed label stack {1629}
    Preferred path: not configured
    Default path: active
   Next hop: 61.1.1.2
  Create time: 03:28:57, last status change time: 03:27:37
    Last label FSM state change time: 00:51:41
  Signaling protocol: LDP, peer 66.66.66.66:0 up
    Targeted Hello: 22.22.22.22(LDP Id) -> 66.66.66.66, LDP is UP
    Graceful restart: configured and enabled
    Non stop routing: not configured and not enabled
    Status TLV support (local/remote) : enabled/supported
                                 : enabled
      LDP route watch
      Label/status state machine
                                        : established, LruRru
      Last local dataplane status rcvd: No fault
      Last BFD dataplane
                           status rcvd: Not sent
      Last BFD peer monitor status rcvd: No fault
      Last local AC circuit status rcvd: No fault
      Last local AC circuit status sent: No fault
      Last local PW i/f circ status rcvd: No fault
      Last local LDP TLV status sent: No fault
      Last remote LDP TLV status rcvd: No fault
     Last remote LDP ADJ
                            status rcvd: No fault
    MPLS VC labels: local 586, remote 1629
    Group ID: local 0, remote 0
    MTU: local 0, remote 0
    Remote interface description:
  Sequencing: receive disabled, send disabled
  Control Word: On (configured: autosense)
  SSO Descriptor: 66.66.66.66/1001, local label: 586
  Dataplane:
    SSM segment/switch IDs: 1410842/2339386 (used), PWID: 571
  VC statistics:
    transit packet totals: receive 3119684, send 3112390
    transit byte totals: receive 155984200, send 130720380 transit packet drops: receive 0, seq error 0, send 0
```

The following example shows the mpls l2 transport vc details for the specified vc. In this case it is the vc with vc-id = 5001:

Router# show mpls 12 vc 5001 det

```
Local interface: CE1 up, line protocol up, SATOP E1 1001 up
  Destination address: 66.66.66.66, VC ID: 5001, VC status: up
    Output interface: Te0/2/0, imposed label stack {1613}
    Preferred path: not configured
   Default path: active
   Next hop: 61.1.1.2
  Create time: 03:29:05, last status change time: 03:27:45
   Last label FSM state change time: 00:51:49
  Signaling protocol: LDP, peer 66.66.66.66:0 up
   Targeted Hello: 22.22.22.22(LDP Id) -> 66.66.66.66, LDP is UP
   Graceful restart: configured and enabled
   Non stop routing: not configured and not enabled
   Status TLV support (local/remote) : enabled/supported
     LDP route watch
                                       : enabled
                                     : established, LruRru
     Label/status state machine
     Last local dataplane status rcvd: No fault
     Last BFD dataplane
                            status rcvd: Not sent
     Last BFD peer monitor status rcvd: No fault
     Last local AC circuit status rcvd: No fault
     Last local AC circuit status sent: No fault
     Last local PW i/f circ status rcvd: No fault
                           status sent: No fault
     Last local LDP TLV
     Last remote LDP TLV
                            status rcvd: No fault
     Last remote LDP ADJ status rcvd: No fault
   MPLS VC labels: local 865, remote 1613
   Group ID: local 0, remote 0
   MTU: local 0, remote 0
   Remote interface description:
  Sequencing: receive disabled, send disabled
  Control Word: On (configured: autosense)
  SSO Descriptor: 66.66.66.66/5001, local label: 865
  Dataplane:
   SSM segment/switch IDs: 2176983/3482449 (used), PWID: 850
  VC statistics:
   transit packet totals: receive 12488973, send 12445403
    transit byte totals: receive 3347044764, send 3285586392
    transit packet drops: receive 0, seq error 0, send 0
```

The following example shows the currently configured APS groups on the router:

```
Router# show aps
SONET 0/5/2 APS Group 25: protect channel 0 (Inactive) (HA)
       Working channel 1 at 1.1.1.1 (Enabled)
                                                (HA)
        bidirectional, non-revertive
        PGP timers (extended for HA): hello time=1; hold time=10
               hello fail revert time=120
        SDH framing; SDH MSP signalling by default
        Received K1K2: 0x00 0x05
               No Request (Null)
        Transmitted K1K2: 0x00 0x00
               No Request (Null)
        Remote APS configuration: (null)
SONET 0/0/2 APS Group 25: working channel 1 (Active) (HA)
       Protect at 1.1.1.1
        PGP timers (from protect): hello time=1; hold time=10
        SDH framing
        Remote APS configuration: (null)
```

The following example shows ATM ACR configuration on the router:

```
Router# show running-config | sec ACR
controller SONET-ACR 1
framing sdh
```

```
aug mapping au-4
!
au-4 1 tug-3 1
mode c-12
tug-2 1 el 1 atm
!
au-4 1 tug-3 2
mode c-12
!
au-4 1 tug-3 3
mode c-12
interface ATM-ACR1.1/1/1/1
no ip address
pvp 1/99 12transport
xconnect 51.1.1.2 3 encapsulation mpls
```

The following example shows ATM ACR interfaces on the router:

```
Router# show interface ATM0/1/1.1/1/1/1 | in pac
 5 minute input rate 4000 bits/sec, 10 packets/sec
  5 minute output rate 4000 bits/sec, 10 packets/sec
    3000 packets input, 156000 bytes, 0 no buffer
    3000 packets output, 156000 bytes, 0 underruns
Router# show xconnect all
Legend: XC ST=Xconnect State S1=Segment1 State S2=Segment2 State
UP=Up DN=Down AD=Admin Down IA=Inactive
SB=Standby HS=Hot Standby RV=Recovering NH=No Hardware
XC ST Segment 1 S1 Segment 2 S2
_____+
PN pri ac AT1.1/1/1:10/10(ATM AAL5) UP mpls 3.3.3.3:1 UP
Router# show atm pvc
Keys: CI = ATM0/3/2.1/1/1, CH = ATM0/4/2.1/1/1, CG = ATM-ACR1.1/1/1,
VCD / Peak Av/Min Burst
Interface Name VPI VCI Type Encaps SC Kbps Kbps Cells St
CG 1 10 10 PVC AAL5 UBR 1536 UP
```

## Troubleshooting the ACR configuration

This section provides the supported debug commands to troubleshoot the ACR configuration:

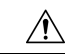

Caution

We suggest you do not use these debug commands without TAC supervision.

- debug acr events: Provides details on all events occurring on the ACR interface.
- debug acr errors: Provides debugging information on errors.
- debug acr state: Provides debugging information on state change when there is a switchover.
- debug cem events: Provides debugging information to create and delete CEM circuits.
- **debug cem errors**: Provides debugging information about possible errors while creating and deleting of CEM circuits.
- debug cem states: Debugs to show the state changes of CEM circuits.
- · debug atm events: Provides details on all events occurring on the ATM interface
- debug atm error: Provides debugging information on errors.
- debug atm state: Provides debugging information on state change when there is a switchover.

# **UPSR Path Protection**

A Unidirectional Path Switching Ring (UPSR) is a unidirectional network with two rings, one ring used as the working ring and the other as the protection ring. The same signal flows through both rings, one clockwise and the other counterclockwise. It is called UPSR because monitoring is done at the path layer. A node receives two copies of the electrical signals at the path layer, compares them, and chooses the one with the better quality. If part of a ring between two ADMs fails, the other ring still can guarantee the continuation of data flow. UPSR, like the one-plus-one scheme, has fast failure recovery.

UPSR Path Protection is supported at a VT level and an STS level.

Once a signal fail condition or a signal degrade condition is detected, the hardware initiates an interrupt to software that switches from the working path to the protection path. Nonrevertive options are valid for UPSR path protection.

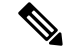

Note

1X OC-192 and 8X OC-48 interface modules only supports the nonrevertive option. The nonrevertive option is the default mode.

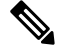

**Note** When an active link of UPSR and APS is configured on the same interface module and the interface module reloads, the convergence number for UPSR circuits to switch to backup is high ranging 100–200 ms. When each circuit is configured separately, the convergence time is always under 50 ms.

The below table gives the maximum number of path level circuits that are supported in each mode.

| Modes   | Supported Scale |
|---------|-----------------|
| VT 1.5  | 84              |
| STS-1   | 48              |
| STS 3c  | 16              |
| STS 12c | 4               |
| STS 48c | 1               |

The UPSR path protection supports the following feature:

• SONET local connect and cross connect are supported at VT-15 CEP, STS-1c, STS-3c, STS-12c, and STS-48c levels. UPSR is also supported on TDM endpoints that are mapped to a pseudowire. T1 SAToP, T3 SAToP, and CT3 are supported on an UPSR ring only with local connect mode.

Starting with Cisco IOS XE Fuji 16.9.x, the cross connect of T1, T3, and CT3 circuits to UPSR is supported. For cross-connect configuration, see *Configuring UPSR*.

### **Restrictions for UPSR Path Protection**

• UPSR Dual Ring Interconnect (DRI) is not supported.

• UPSR Dual Node Interconnect (DNI) is not supported.

### **Configuring UPSR**

**Protection Group Configuration** 

```
enable
configure terminal
protection-group 401 type STS48c
controller protection-group 401
type STS48c
cem-group 19001 cep
end
```

Cross-connect Configuration with the CT3 mode

For cross connect with the CT3 mode, the CEM protection group interface supports only the VT-15 mode.

```
protection-group 2 type vt1.5
controller protection-group 2
type vt1.5
cem-group 16002 unframed
controller sonet 0/4/0
sts-1 1
mode vt-15
vtg 1 tl 2 protection-group 2 working
controller sonet 0/5/0
sts-1 1
mode vt-15
vtg 1 tl 2 protection-group 2 protect
```

### **Configuring UPSR Work and Protection Path Configuration**

**UPSR Work Path Configuration**:

```
enable
configure terminal
controller MediaType 0/3/6
mode sonet
controller sonet 0/3/6
rate oc48
sts-1 1 - 48 mode sts-48c
protection-group 401 working
end
```

**UPSR Protect Path Configuration**:

```
enable
configure terminal
controller MediaType 0/12/6
mode sonet
controller sonet 0/12/6
rate oc48
sts-1 1 - 48 mode sts-48c
protection-group 401 protect
end
```

### **Verifying UPSR Configuration**

Use the show protection-group command to verify UPSR configuration:

### **Associated Commands**

The following table shows the Associated Commands for UPSR configuration:

| Commands                             | Links                                                                                       |
|--------------------------------------|---------------------------------------------------------------------------------------------|
| controller protection-group          | http://www.cisco.com/c/en/us/td/docs/ios-xml/ios/<br>mcl/allreleasemcl/all-book/all-03.html |
| protection-group                     | http://www.cisco.com/c/en/us/td/docs/ios-xml/ios/<br>mcl/allreleasemcl/all-book/all-10.html |
| protection-group [working   protect] | http://www.cisco.com/c/en/us/td/docs/ios-xml/ios/<br>mcl/allreleasemcl/all-book/all-10.html |
| show protection-group                | http://www.cisco.com/c/en/us/td/docs/ios-xml/ios/<br>mcl/allreleasemcl/all-book/all-14.html |
| type sts48c                          | http://www.cisco.com/c/en/us/td/docs/ios-xml/ios/<br>mcl/allreleasemcl/all-book/all-15.html |

# **Additional References**

### **Related Documents**

| Related Topic      | Document Title                               |
|--------------------|----------------------------------------------|
| Cisco IOS commands | Cisco IOS Master Commands List, All Releases |

#### **Standards**

| Standard | Title |
|----------|-------|
| None     | —     |

MIBs

| МІВ  | MIBs Link                                                                                                    |
|------|----------------------------------------------------------------------------------------------------|
| None | To locate and download MIBs for selected platforms,<br>Cisco software releases, and feature sets, use Cisco<br>MIB Locator found at the following URL: |
|      | http://www.cisco.com/go/mibs                                                                                                    |

### **RFCs**

| RFC  | Title |
|------|-------|
| None |       |

### **Technical Assistance**

| RFC                                                                                                    | Title                                             |
|----------------------------------------------------------------------------------------------------|---------------------------------------------------|
| The Cisco Support and Documentation website<br>provides online resources to download documentation,<br>software, and tools. Use these resources to install and<br>configure the software and to troubleshoot and resolve<br>technical issues with Cisco products and technologies.<br>Access to most tools on the Cisco Support and<br>Documentation website requires a Cisco.com user ID<br>and password. | http://www.cisco.com/cisco/web/support/index.html |